## 表示部について

## バナー表示

地上デジタル放送(ワンセグ)を選局したときや受信中に画面をタッチすると、画面に下のような表示 が現れます。これをバナー表示と呼びます。バナー表示には、番組に関するさまざまな情報が表示さ れます。

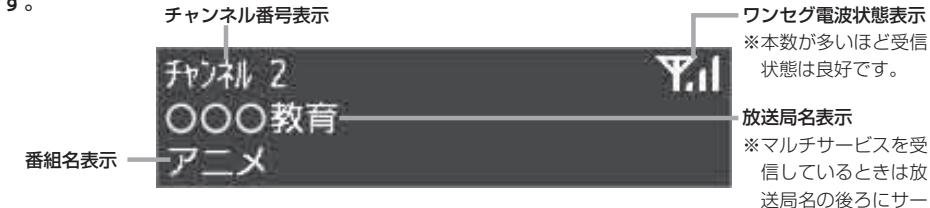

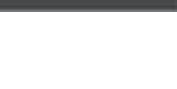

※マルチサービスを受

信しているときは放 送局名の後ろにサー ビス番号が表示され ます。

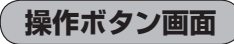

画面をタッチすると操作ボタンが表示されます。

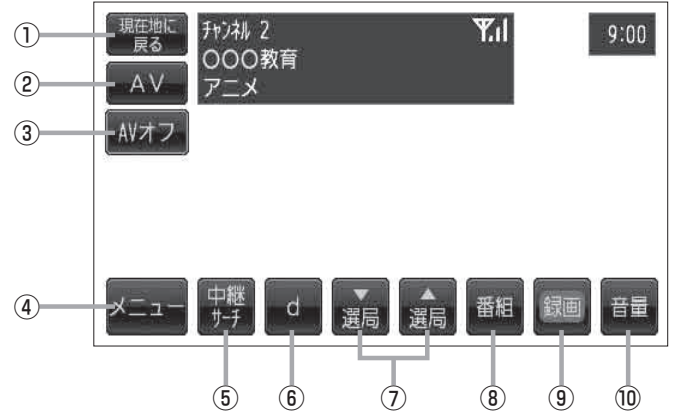

- ① 現在地に戻る ボタン 現在地の地図画面を表示します。
- ② AV ボタン

AV 選択画面を表示します。 译 G-12

③ AVオフ ボタン

AVモードを終了し、現在地の地図画面を表示します。 ₽ G-14

④ メニュー ボタン

メニュー画面を表示します。 屋 1-3

⑤ 中継サーチ ボタン

中継・系列局サーチをします。 寄1-16

⑥ d ボタン データ放送画面を表示します。 厚1-17

## ⑦ 選局 / 選局 ボタン

プリセットされている放送局の呼び出しをします。 長押しすると自動選局します。 图-12

- ⑧ 番組 ボタン 番組表を表示します。 2 1-14
- 9 録画 ボタン 録画を開始します。 P I-27
- 11 音量 ボタン

音量バーを表示し、音量の増減を調整します。 -:音量減 +:音量増 译 G-15